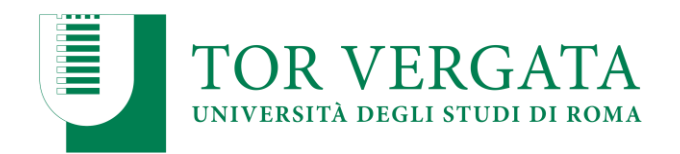

# <u>GUIDA</u> <u>FIRMA DIGITALE OTP MOBILE</u>

Via Cracovia 50, 00133 Roma web.uniroma2.it

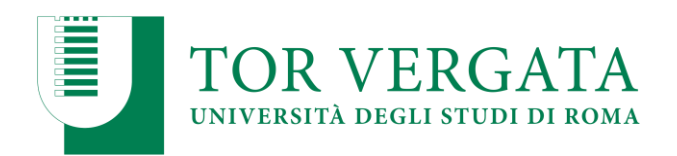

## ATTIVITA' PRELIMINARI: 1.1 RILASCIO DEL KIT DI FIRMA DIGITALE:

Per il rilascio del kit di firma digitale deve essere compilato l'apposito modulo che può essere richiesto scrivendo una mail a

#### - servizio docenti@uniroma2.it

- scaricando il modulo dal sito CCD https://docs.ccd.uniroma2.it/firma-digitale/

#### 1. compilare tutti i dati del richiedente

|                                                                                                    | Carlor De Carlos de Ser                                                                                                    | 1002020202020                                                                                                    |                                                                                                    |                                                                                                    |
|----------------------------------------------------------------------------------------------------|----------------------------------------------------------------------------------------------------|----------------------------------------------------------------------------------------------------|----------------------------------------------------------------------------------------------------|----------------------------------------------------------------------------------------------------|
|                                                                                                    | DATI DEL R                                                                                                    | ICHIEDENTE                                                                                                    |                                                                                                    |                                                                                                    |
| Cognome:                                                                                                    | Name:                                                                                                    |                                                                                                    | Cod.Fiec.:                                                                                                    |                                                                                                    |
| uago di nascita:                                                                                                    | Provincia:                                                                                                    | State:                                                                                                    |                                                                                                    |                                                                                                    |
| Data di nascita:                                                                                                    | Cittadirarca:                                                                                                    |                                                                                                    |                                                                                                    | Sector M 🗇 F 🔯                                                                                                    |
| indirizzo di residenza:                                                                                                    |                                                                                                    |                                                                                                    | Nr <sup>1</sup> 2                                                                                                    | CAP:                                                                                                    |
| località di residenza:                                                                                                    |                                                                                                    |                                                                                                    | Provincia di residenza:                                                                                                    |                                                                                                    |
| indirizzo e-muli:                                                                                                    |                                                                                                    |                                                                                                    |                                                                                                    |                                                                                                    |
| Recepto telefono fisco:                                                                                                    |                                                                                                    | Recepto cellulare (obblig                                                                                                    | storio per firma serecta):                                                                                                    |                                                                                                    |
| Documento di identità:                                                                                                    | Allasciato da:                                                                                                    |                                                                                                    |                                                                                                    |                                                                                                    |
| Data di rilascio:                                                                                                    | Valido sino at                                                                                                    |                                                                                                    | Numero:                                                                                                    |                                                                                                    |
| Guellei R                                                                                                    | 7000 00 00                                                                                                    | THE ATO                                                                                                    |                                                                                                    |                                                                                                    |
| COMPRANE E QUADRO SU, PER MOLTRE   START DI BODIO<br>LA COMPRAZIONE DEL C<br>QUADRO RI                                                                         | CADRO B1 & ALTERNATIVA                                                                                                    | ALLA COMPLAZIONE DEL C                                                                                                    | CUACRO ILI E VICEVERIA.                                                                                                    | 8                                                                                                    |
|                                                                                                    | 2000 CONTRACTOR OF 1                                                                                                    | Contra Managard                                                                                                    |                                                                                                    |                                                                                                    |
| Codice Riscale/P. MA:Autoritzacione del Terto Interes<br>(Collegio/Ordine di apparteseo<br>(Collegio/Ordine di apparteseo<br>interestante dell'ordine/Collegio | uto<br>10<br>In qualità di legale<br>Ie richietto per li/la<br>Cichietto per li/la<br>A/Collegio con matricola/<br>a e Timbro<br>cihe di appartenenza | Cocke facality?. Not:<br>Allegare documentations<br>topos facata, o 1 pot<br>exectual limitation reff.<br>Statuto: Anto Co<br>Certificato Camera di Co<br>amministrationel; Atto<br>Att<br>Att<br>Il Via suttosofito/a<br>rappresentante dell'Asi<br>in offerimento al<br>Sig/Sig.ra<br>mededmo/s è regoli<br>attenda/ente/somm.ne co<br>Data | e comprovante la carica n<br>ari conferiti, o aventas<br>uno della coppia di chiavi:<br>titutto   Procura avo<br>memoria;   Legge o /<br>ra<br>contractione del Terco into<br>Digualizzatione di apparte<br>enda,l'inte/Womune<br>carificato di firma<br>ermente assunto/s a<br>o la seguente qualifica _<br>- | estita prezo l'organizzation<br>i abilitazioni professionali o<br>rile; Cetratto Notarile; C<br>tto istituzivo (per la pubblico<br>ressanto <sup>4</sup><br>nestato <sup>4</sup><br>nestato <sup>4</sup><br>digitale richiesto dal/o<br>digitale richiesto dal/o<br>digitale dipendenze di questi<br>Come a Deciso |
|                                                                                                    |                                                                                                    |                                                                                                    | Aclanda/Ent                                                                                                    | e/Amm.re di appertenenza                                                                                                    |

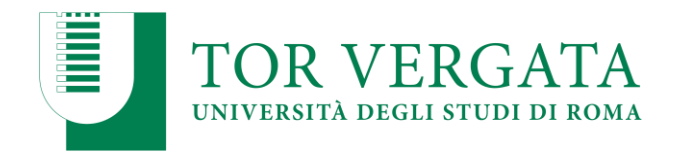

| ARUB                                                                                                    | A. PEC. 5 p. A.                                                                                                    | areba.th                                                                                                    |
|----------------------------------------------------------------------------------------------------|----------------------------------------------------------------------------------------------------|----------------------------------------------------------------------------------------------------|
|                                                                                                    |                                                                                                    |                                                                                                    |
| patric C                                                                                                    | FORMULE DI AD                                                                                                    | CETTAZIONE                                                                                                    |
| l'attiouritto richiadante, co<br>lei 28 disentore 2000, ed al<br>artiface e perfettamente co<br>ink <u>http://www.pec.ht/bocs</u><br>ligitale, allegate al presente | napevole delle tantioni penali, sei caso di dichianzioni in<br>sendi e per gli affetti dell'ari. 46 dei predetto D.P.R., do<br>netto. Dichiano, altreti, di aver preso visiose dei Manuale<br>metazione/imaDigitale.avgo, di aver preso completa ac<br>Modulo, e di accettare ed impegnani ed osservare quanti | on vertiere, di formazione o uso di attifuid, richiamate dall'art. 76 dei D.P.R. 645<br>Nana che le informazioni forsite per la compliazione del presente Modullo, sono<br>Operativo che discipilita l'erogazione dei Servitio, disponibile per il dovenizad al<br>I attenza vitione delle Condizioni Generali di Contratto Servizi di Certificazione<br>o la esti contenzto. |
|                                                                                                    | Data //                                                                                                    | Firms del Richledente                                                                                                    |
| Vi senti e per gli effetti degli<br>dausale seguenti delle "Co<br>htturacione; G) Notiletta di<br>Imitadosi di responsabilità o<br>keceso; 17) Revoca e sotper      | art. 1341 e 1343 c.c., E Sottascritto dichara di aver pres<br>obbiai Generali di Contratto Sentti di Carettocione D<br>registrazione e rilazio dei certificato ed attivazione; 7) Di<br>el Fombari y Modifiche dei sente e variationi alle con<br>tione dei certificato; 21) Fors competente.                  | o chara ed esatta visione e di approvare espressamente ed in modo specifico le<br>sigitale": Il Strattura del contratto; SJ Carrispetto, modella di pagamento e<br>anta del contratto e validità del certificato; B) Obblighi del Cliente; SJ Obblighi e<br>distori d'ell'offerto; IS) Rinckgione del contratto, clausola rischativa espresa; 16)                             |
| možo                                                                                                    | Outs                                                                                                    | Firma del Richledente:                                                                                                    |
| wago                                                                                                    | Data / /                                                                                                    | Firma del Richledente:                                                                                                    |
|                                                                                                    | N sensi dell'art. 82 (                                                                                                    | 0.1ge. #2/1906                                                                                                    |
| i sottoscritto dichiara, infine                                                                                                    | di ricevere copia dei presente Modulo conforme alforigio                                                                                                    | tale                                                                                                    |
| 0000                                                                                                    | Data / /                                                                                                    | Firma del Richledente:                                                                                                    |
| (DRL o IR delegato all'identi                                                                                                    | forgione del Richiedente:                                                                                                    |                                                                                                    |
|                                                                                                    |                                                                                                    |                                                                                                    |
| NOME & COSINOME CHIPOpe                                                                                                    | ratore di Registrazione o incaricato della Registrazione                                                                                                    | Filibi A dell'Operatore di Registrazione o incaricato della Registrazione                                                                                                    |
|                                                                                                    |                                                                                                    |                                                                                                    |
| Sambo F                                                                                                    | DOCUMENTAZION                                                                                                    | E AGGIUNTIVA                                                                                                    |
| L' necessario allegare a                                                                                                    | lle presente richieste:                                                                                                    |                                                                                                    |
| Copia della contal                                                                                                    | del bonifico effettuato o della ricevuta del boli                                                                                                    | ettino postale;                                                                                                    |
|                                                                                                    | TRO del documento d'Identità dei richiedente in co                                                                                                    | ono di validità                                                                                                    |
| Se complete il qui                                                                                                    | sdro 82, la documentazione comprovente la carica<br>oni professionali o eventuali limitazioni nell'uso de                                                                                                    | rhvestita presso l'organizzazione sopre indicata, o i poteri conferiti, o<br>ella coppie di chiavi.                                                                                                    |
| eventuali abilitazi                                                                                                    |                                                                                                    |                                                                                                    |
| eventual ablitazi                                                                                                    | SPEDIZIONE DO                                                                                                    | OCUMENTI                                                                                                    |
| eventual ablitati                                                                                                    | SPEDIZIONE D                                                                                                    | DCUMENTI                                                                                                    |

Il modulo per l'attivazione della firma digitale può essere anticipato mezzo mail insieme ad un documento di identità all'indirizzo <u>servizio docenti@uniroma2.it</u>

### - il kit di firma digitale sarà attivato solo ed esclusivamente online; sarà composto da

- Una password
- > Una applicazione scaricabile sul cellulare "OTP MOBILE" che genera codici otp;

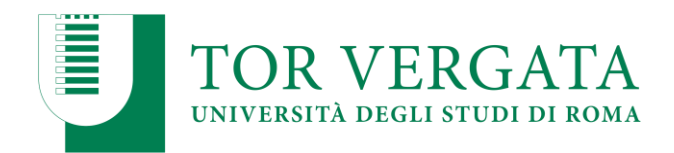

- Il Centro di Calcolo, una volta ricevuto il modulo debitamente compilato, insieme ad un documento di riconoscimento, provvederà a trasmettere la richiesta direttamente ad Aruba.
- → Aruba si riserva di circa 24/48 ore per verificare lo stato della richiesta.
- ➔ Successivamente Aruba manderà una mail all'indirizzo dell'utente indicato sul modulo per l'attivazione della firma digitale in autonomia.

| osta :: | Attıva la tua firma remota                                                                                           | https://webmail.uniroma2.it/imp/dynamic.php?page=message&buid=                                                                                      |
|---------|----------------------------------------------------------------------------------------------------|----------------------------------------------------------------------------------------------------|
|         | Rispondi Inoltra Elimina                                                                                             |                                                                                                    |
|         | Attiva la tua firma remota                                                                                           |                                                                                                    |
|         | Data: 28/05/2020 (13:48:11 CEST)                                                                                     |                                                                                                    |
|         | Da: comunicazioni@staff.aruba.it                                                                                     |                                                                                                    |
|         | A:                                                                                                    |                                                                                                    |
|         | Testo (1 KB)                                                                                                    |                                                                                                    |
|         | Gentile cliente,                                                                                                    |                                                                                                    |
|         | Di seguito troverai il codice utente ed il link per l'ac                                                             | cesso diretto alla procedura di attivazione del servizio di Firma.                                                                                  |
|         | Codice utente : TUWQG7XKAH<br>                                                                                       |                                                                                                    |
|         | ATTIVA FIRMA REMOTA https://selfcare.firma-remota.it/asm<br>%2F%2B8DmIBlfBRhxwWDWRxBjao%30%40A9h7%2BRDBF1LD0206AxvTo | Donitor/activate-user.xhtml?p=firma-11342%1Aandrea.rega%58at%5Duniroma2.it%40dMtxX4ajosohLgxBiDQG<br>>1R2gCIN0FDpG09R4%2892V85hHEdeDzyCA8ETLCQgLAOK |
|         | In caso tu abbia acquistato un dispositivo OTP display/U                                                             | JSB, attendi la ricezione del dispositivo prima di procedere all'attivazione.                                                                       |
|         | ATTENZIONE                                                                                                    |                                                                                                    |
|         | Conserva con cura il tuo codice utente, necessario per i                                                             | il recupero della password dell' account di firma e per l' eventuale revoca e sospensione del certificat                                            |
|         | In caso di smarrimento non sara' possibile recuperare il                                                             | . codice utente ma sara' necessario effettuare un nuovo acquisto.                                                                                   |
|         |                                                                                                    |                                                                                                    |

Arriverà una mail di Aruba direttamente all'indirizzo che l'utente ha indicato sul modulo. Cliccare sul link "attiva firma remota".

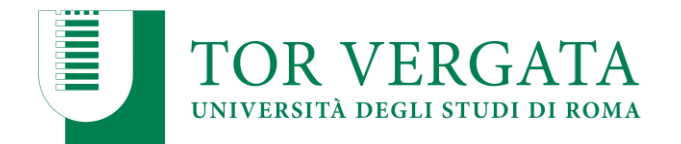

| Guine d'hat Carth | ACTALIS                                                                             |
|-------------------|-------------------------------------------------------------------------------------|
|                   | Attiva la tua firma                                                                 |
|                   | Inserisci II Codice Fiscale ed II codice segreto ricevuto tramite SMS al numero +39 |
|                   | Seleziona il tipo di documento<br>Codice fiscale ~                                  |
|                   | Codice fiscale                                                                      |
|                   | Codice segreto                                                                      |
|                   | Invia di nuovo                                                                      |
|                   | Prosegui                                                                            |
|                   |                                                                                     |

Dopo aver cliccato sul link arrivato per mail da Aruba, verranno chiesti i seguenti dati:

- 1. Codice fiscale o altro documento richiesto all'interno del menu a tendina;
- 2. Codice segreto inviato tramite SMS al numero indicato sul modulo. <u>Utilizzando il tasto "Invia di</u> <u>nuovo" è possibile procedere con un nuovo invio del codice segreto;</u>
- 3. Cliccare su Prosegui

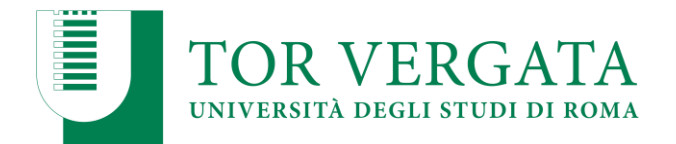

|   | Attiva la tua firma                                                                              |                                                                  |
|---|--------------------------------------------------------------------------------------------------|------------------------------------------------------------------|
| / | Scegii il nome utente e la password che in seguito dovral utilizzare per firmare.<br>Nome utente | (minimo 11 caratteri, contenente                                 |
|   |                                                                                                  | (@) ano una maiuscola, una minuscola e<br>un numero)<br>Prosegui |

Verrà chiesto di inserire un Nome Utente e una Password.

- → Nome Utente: inserire il proprio codice fiscale per intero
- → Password: Deve essere composta da almeno 11 caratteri; Includere almeno una lettera maiuscola e una minuscola e includere almeno un numero.
- → La password impostata verrà utilizzata per firmare documenti e chiudere i verbali.

Una volta impostati nome utente e password cliccare su procedi.

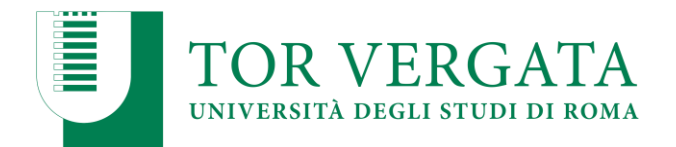

| :a = Risu | Itati della Ricerc 🛛 Attivazione utente 🛛 🗙 🕂 🗸                                                                                                    |    |
|-----------|----------------------------------------------------------------------------------------------------|----|
| ώ         | Aruba PEC S.p.A. [IT] https://selfcare.firma-remota.it/asmonitor/activate-user.xhtml?p=firma-11342%3Aandrea.rega%5Bat%5Duniroma2.it%40dMbX4ajosoh 🗍 😒 | ť. |
|           |                                                                                                    |    |
|           | Attivazione Firma completata con successo                                                                                                    |    |
|           | Per iniziare ad utilizzare la Firma Remota, configura subito il tuo dispositivo OTP.                                                                  |    |
|           | Configura dispositivo otp                                                                                                    |    |
|           |                                                                                                    |    |
|           |                                                                                                    |    |

La procedura per l'attivazione della firma è completata; ora è necessario associare l'otp mobile sul vostro smartphone, cliccando sul bottone "configura dispositivo Otp".

[L'associazione dell'OTP mobile può essere interrotta e ripresa accedendo al Pannello di Gestione Firma Remota. <u>https://selfcare.firma-remota.it/asmonitor/login.xhtml</u> accedendo con nome utente e password impostati.]

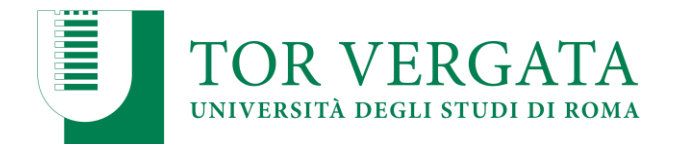

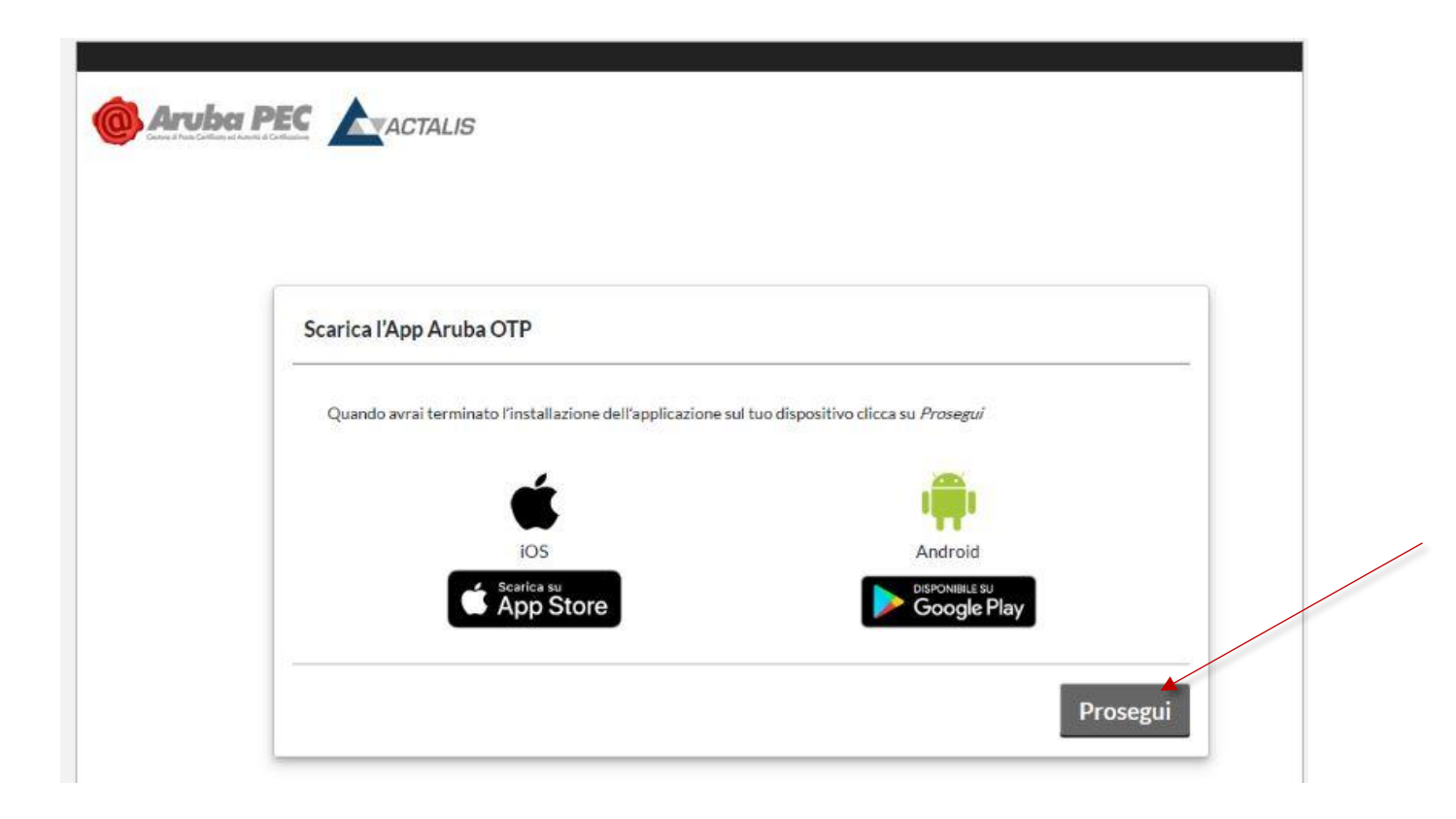

Il sistema chiederà se siete in possesso di uno smartphone con sistema operativo iOS o Android. Se cliccate su uno o sull'altro vi indicherà l'applicazione corretta da scaricare sul vostro smartphone.

Scaricare l'applicazione ARUBA OTP sul proprio smartphone e successivamente, cliccare su prosegui.

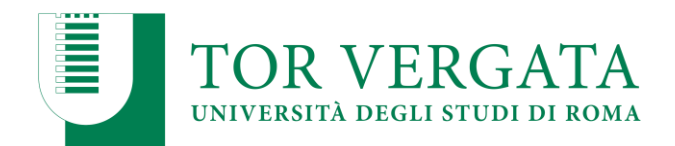

| (Jr                                                       | PEGI 3                                        |                                                   |                                                                                                    |  |
|-----------------------------------------------------------|-----------------------------------------------|---------------------------------------------------|----------------------------------------------------------------------------------------------------|--|
|                                                           | Aggiungi alla lista desider                   | ri -                                              | Install                                                                                                    |  |
| Crea tutti gli account<br>di cui hai bisogno              | Tieni sotto controllo<br>la validità dell'OTP | Proteggi l'app tramite PIN<br>o impronta digitale | C                                                                                                    |  |
| Ze B 1646<br>X Napico account ATTIVA                      | i misi account                                | Si è 1783                                         | ×<br>mainternant<br>observices                                                                                                    |  |
| 1204010-07042644<br>01234567390123454678.                 | 80554487 💮                                    | per «Aruba OTP»<br>Réconneces                     | - 24 To 42 To 42 T |  |
| Reconstruction of QR Calculation and calculation consols. | 45264442 O                                    | ANNULA                                            | New York and A state                                                                                                    |  |
| Assarfirms, Piolo Blanchi                                 | 754321                                        | • • •                                             | Per adhata Dana Par                                                                                                    |  |
| Norra-Laboraryani<br>Cendengalisaherkin Secondariyan      | 75432122                                      | • • •                                             |                                                                                                    |  |
| Per attivare Firma Remota                                 |                                               | • • •                                             |                                                                                                    |  |
| Per attiviare Aruba Doud 🔉                                |                                               | ٩                                                 |                                                                                                    |  |
|                                                           |                                               |                                                   |                                                                                                    |  |
| Ann nar la generatione di (                               | Day Time Descuard par                         |                                                   |                                                                                                    |  |
| App per la generazione di C                               | one Time Password per:                        |                                                   |                                                                                                    |  |

L'applicazione da scaricare sullo smartphone è ARUBA OTP che genera codici otp e che sostituisce il vecchio token.

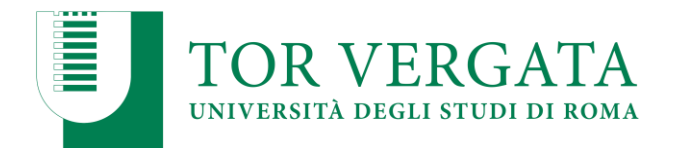

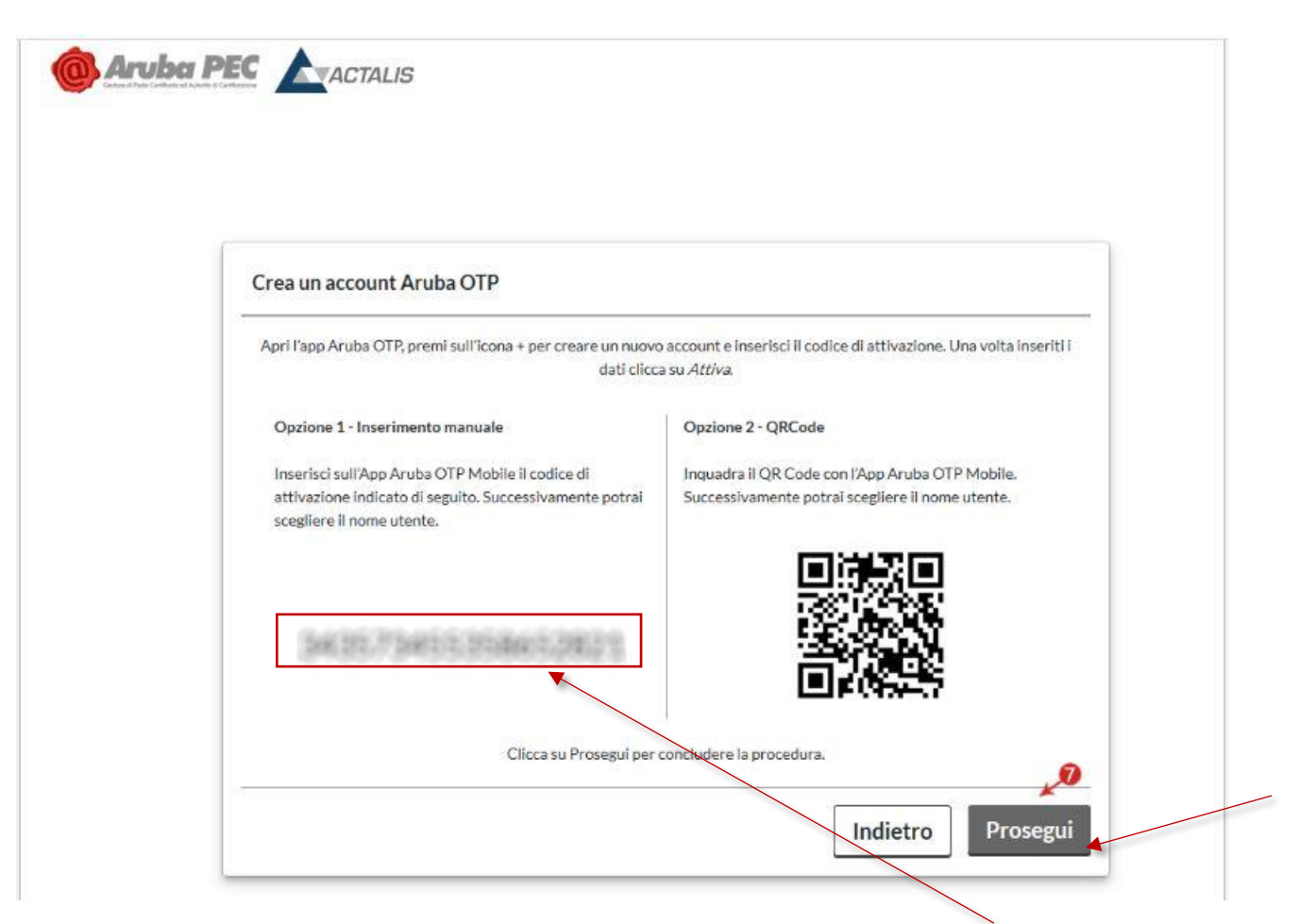

Una volta scaricata l'applicazione sul cellulare, aprirla (App ArubaOTP), premere sull'icona "+" e creare un nuovo account. E nel frattempo cliccare su

Sempre all'interno dell'app del vostro cellulare verrà chiesto di inserire il codice di attivazione che troverete invece sul monitor del vostro pc andando avanti.

inserire quindi il **Codice di Attivazione**, (è possibile trascriverlo o scansionare il QR Code), successivamente cliccare su "**Prosegui**".

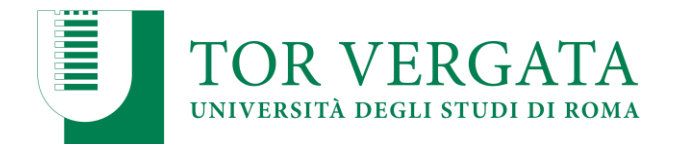

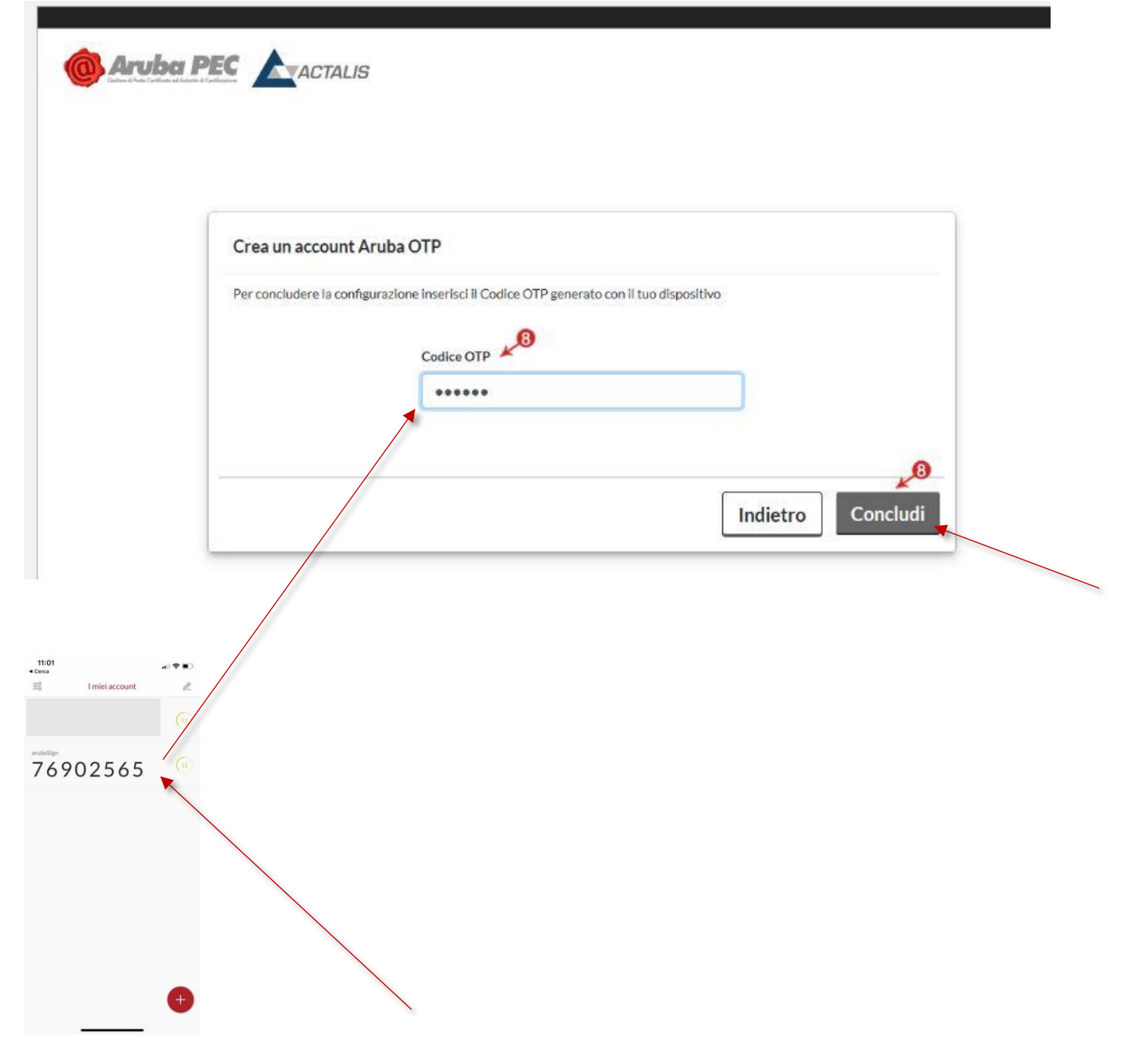

(Visualizzazione interfaccia OTP mobile su smartphone che genera codici otp)

Per concludere la procedura, sarà necessario inserire uno dei codici OTP generato dall'applicazione scaricata dal dispositivo smartphone.

Una volta inserito uno dei codici OTP, cliccare su Concludi.

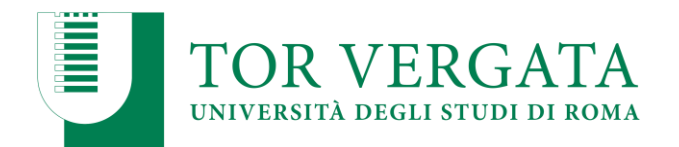

| Configurazione dispositivo completata con successo |  |
|----------------------------------------------------|--|
| 🕢 Il dispositivo è configurato correttamente.      |  |
|                                                    |  |

La configurazione è conclusa, si visualizza la seguente schermata e si riceve una email di conferma attivazione all'indirizzo indicato nel modulo.

Conservare con cura il Codice Utente, necessario per il recupero della password e sospensione/revoca del certificato.

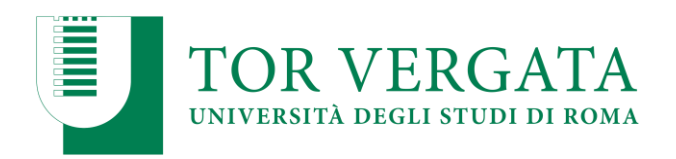

#### 2. CREDENZIALI DI FIRMA

Le credenziali per personali necessarie per apporre la propria firma digitale sono:

- 1. Codice fiscale
- 2. Password impostata in autonomia

Le credenziali necessarie per chiudere i verbali su Delphi sono:

- 1. Password impostata in autonomia
- 2. Codice otp generati dall'app scaricata sullo smartphone "otp Mobile"

#### 3. GESTIONE DELLA FIRMA DIGITALE

Per effettuare alcune operazioni di gestione della firma digitale (cambio password, cambio email, cambio telefono, sincronizzazione token, recupero username, recupero password, etc) è necessario entrare nella propria area riservata attraverso il seguente link: <u>https://selfcare.firma-remota.it/asmonitor/login.xhtml</u>

inserire:

- Username: codice fiscale per intero tutto minuscolo seguito dalla parola "@firma"
- Password: la password impostata in autonomia